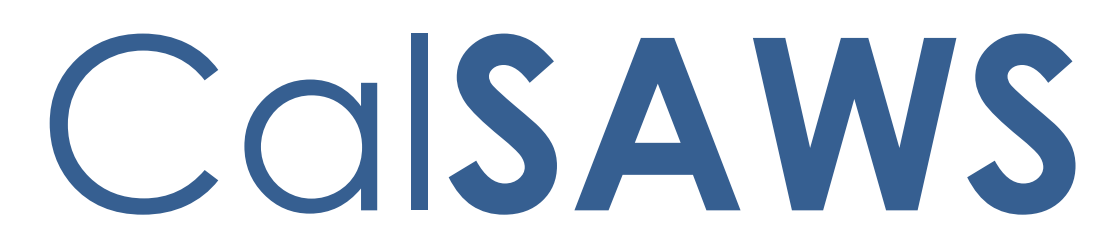

California Statewide Automated Welfare System

# **Design Document**

SCR CA-233488 DDID 2314 FDS: GA GR Rules Phase 2 Batch 5 - Income Rules and Corresponding NOA Reasons

|         |             | DOCUMENT APPROVAL HISTORY                                                    |
|---------|-------------|------------------------------------------------------------------------------|
| CalSAWS | Prepared By | Peterson Etienne, Justis Ketcham, Stephanie Hugo,<br>Shreesha Venugopal Math |
|         | Reviewed By |                                                                              |

| DATE | DOCUMENT<br>VERSION | <b>REVISION DESCRIPTION</b> | AUTHOR |
|------|---------------------|-----------------------------|--------|
|      |                     |                             |        |
|      |                     |                             |        |
|      |                     |                             |        |
|      |                     |                             |        |
|      |                     |                             |        |
|      |                     |                             |        |
|      |                     |                             |        |
|      |                     |                             |        |
|      |                     |                             |        |

# Table of Contents

| 1 | Ove | erview  |                                                    | 4  |
|---|-----|---------|----------------------------------------------------|----|
|   | 1.1 | Curre   | nt Design                                          | 4  |
|   | 1.2 | Reque   | ests                                               | 4  |
|   | 1.3 | Overv   | iew of Recommendations                             | 4  |
|   | 1.4 | Assum   | nptions                                            | 4  |
| 2 | Rec | comme   | endations                                          | 5  |
|   | 2.1 | FRE N   | on-Applicant                                       | 5  |
|   |     | 2.1.1   | Overview                                           | 5  |
|   |     | 2.1.2   | Description of Changes                             | 6  |
|   | 2.2 | Logic   | Overview                                           | 7  |
|   |     | 2.2.1   | Overview - Special Need Eligibility                | 7  |
|   | 2.3 | Progra  | am Configuration Override                          | 14 |
|   |     | 2.3.1   | Overview                                           | 14 |
|   | 2.4 | View    | All Program Status Reasons                         | 15 |
|   |     | 2.4.1   | Overview                                           | 15 |
|   |     | 2.4.2   | EDBC Summary page with View All button:            | 15 |
|   |     | 2.4.3   | Program Status Reasons page:                       | 16 |
|   | 2.5 | Finan   | cial                                               | 17 |
|   |     | 2.5.1   | Special Need Eligibility Functionality             | 17 |
|   |     | 2.5.2   | GAGR Grant Additional Functionality                | 19 |
|   |     | 2.5.3   | Additional Status reasons from Other Functionality | 26 |
|   |     | 2.5.4   | Approval NOA                                       | 27 |
|   |     | 2.5.5   | Financial overall flow                             | 34 |
|   |     | 2.5.6   | Now Testable Features                              | 35 |
| 3 | Sup | porting | g Documents                                        | 35 |
| 4 | Rec | quireme | ent                                                | 36 |
|   | 4.1 | Migra   | tion Requirements                                  | 36 |
| 5 | Mig | ration  | Impacts                                            | 37 |
| 6 | Арр | oendix  |                                                    | 37 |
|   | 6.1 | Rules   | Flow Diagram                                       | 37 |
|   | 6.2 | Refere  | ence Table                                         | 41 |
|   | 6.3 | CalW    | N RT table search reference (used by developers)   | 43 |

## **1 OVERVIEW**

This SCR will implement the financial functionality for the GA/GR Automated EDBC/CC Counties Solution in CalSAWS

## 1.1 Current Design

The GA/GR Automated EDBC/CC Counties Solution in the CalSAWS system is designed to automate the rules for the Los Angeles county's implementation as well as the automation and monitoring of their General Relief Opportunities for Work (GROW) program. Currently CalWIN manages their GA/GR program logic by using a Rule Matrix which can be accessed by the county to allow each county administrator to customize the behavior to their specific county.

## 1.2 Requests

A GA/GR Automated EDBC/CC Counties Solution will be developed in CalSAWS to automate the rules and administer the program for the 18 CalWIN counties. This solution will provide the framework for the remaining 39 C-IV counties to opt into this solution in the future. This change request will automate the financial functionality for the new solution.

## 1.3 Overview of Recommendations

- 1. Add all the required Data Collection elements to implement the financial functionalities for the new solution
- 2. Create new Admin Summary and Detail pages that can be accessed in Admin tools by the County Admin staff
- 3. A new set of Admin detail pages, Rules, Batch and NOA triggers will be added for the below financial rules.
  - 1. <u>Special Need Eligibility Functionality</u>
  - 2. GAGR Grant
  - 3. <u>Financial Overall</u>

## 1.4 Assumptions

- 1. The existing Los Angeles County rules will remain unchanged.
- 2. This SCR CA-233488 is based on the WCDS approved documents.
- 3. The design of the rules is for each CalWIN county based on the Gainwell documents approved by the counties.
- 4. This SCR CA-223488 is part of phase 2 CalWIN rulesets for Financial.

- 5. The functionality of this SCR CA-233488 will be disabled until activated by the system property flag established in SCR CA-215687 which is part of the 20.11 release. The flag will be turned on at CalWIN go live.
- 6. Any logic related to San Francisco explicitly called out in relevant WCDS approved use cases will be included in this design. Any, San Francisco sub program logic independent of the rule will be added in SCR CA-215677 DDID 2374 scheduled for 22.01.
- 7. Alerts will be handled separately outside the Rules design in a separate SCR CA-220119.
- 8. All functionality related to new fields will only affect the rules related to an individual county's General Assistance/General Relief program and will not impact the rules of other programs, unless specified.
- 9. All Data collection used in EDBC determination is effective for the benefit month.
- 10. All calculation for computed values will be detailed in the Visio diagram.
- 11. 'Participation status' will be an internal flag in CalSAWS, when a participation status is set in the rule it will replace the previous set status for each individual.
- 12. Logic that checks or creates Sanctions cannot be tested until SCR CA-227328 is implemented in 22.03.
- 13. Manual EDBC and negative action EDBC cannot be run with these changes.
- 14. Changes to the Financial Data Collection pages will be moved to SCR CA-232396.
- 15. The statement 'Living Arrangement record is applicable for the benefit month' is indicating that the Arrival Date is on or before the benefit month begin date and the Departure Date is either high dated or on or after the benefit month begin date.
- 16. Indigent burial and aid code 9B checks used in all designed/implemented functionalities cannot be tested until Indigent burial completed implementation.
- 17. Earned income county specific logic cannot be tested until 22.03 is implemented for the following counties: San Francisco, Contra Costa, San Diego, Sacramento.
- 18. Indigent burial related logic cannot be tested until 22.03 release. It will be defaulted to false in 22.01.

# **2 RECOMMENDATIONS**

## 2.1 FRE Non-Applicant

## 2.1.1 Overview

When an individual that is on the case but did not apply for GA/GR or the individual that applied for GA/GR is closed during the configuration or the non-

financial evaluation, if the individual is a 'Responsible Relative' or 'Spouse' or 'parent' and is in the home then they will be considered as a non-applicant with the role of 'Financially Responsible Excluded' (FRE).

## 2.1.2 Description of Changes

## Financially Responsible Relative

When an individual that is on the case but did not apply for GA/GR if the individual is a 'Responsible Relative' and is in the home.

- 1. The non-applicant will have a role of 'Financially Responsible Excluded' (FRE) and a Role reason of 'Financially Responsible Relative'.
- 2. The non-applicant will be active on the program for budgeting.
- 3. The non-applicant's role and role reason cannot be overridden unless it is to another non-applicant FRE role reason for GA/GR.
- 4. The non-applicant will not be granted benefit through EDBC unless they apply.

## <u>Spouse</u>

When an individual that applied for GA/GR and is closed during the configuration or the non-financial evaluation, if the individual is a 'spouse' and is in the home.

- 1. The non-applicant will have a role of 'Financially Responsible Excluded' (FRE) and a Role reason of 'Spouse'.
- 2. The non-applicant will be active on the program for budgeting.
- 3. The non-applicant's role and role reason cannot be overridden unless it is to another non-applicant FRE role reason for GA/GR.
- 4. The non-applicant will not be granted benefit through EDBC unless they reapply.

## Deemed Parent (applied)

When an individual that applied for GA/GR and is closed during the configuration or the non-financial evaluation, if the individual is a 'parent' and is in the home.

- 1. The non-applicant will have a role of 'Financially Responsible Excluded' (FRE) and a Role reason of 'Deemed Parent'.
- 2. The non-applicant's role and role reason cannot be overridden unless it is to another non-applicant FRE role reason for GA/GR.
- 3. The non-applicant's closure reason will be saved.
- 4. Set the Application Closure Event Reason to match the person's Role Reason as set above. This will allow the person to remain active in the program for

budgeting but will deny/discontinue their application. They will need to reapply/rescind to be aided again.

## Financially Responsible Relative (applied)

When an individual that applied for GA/GR is closed during the configuration or the non-financial evaluation, if the individual is a 'Responsible Relative' and is in the home.

- 1. The non-applicant will have a role of 'Financially Responsible Excluded' (FRE) and a Role reason of 'Financially Responsible Relative'.
- 2. The non-applicant's role and role reason cannot be overridden unless it is to another non-applicant FRE role reason for GA/GR.
- 3. The non-applicant's closure reason will be saved.
- 4. Set the Application Closure Event Reason to match the person's Role Reason as set above. This will allow the person to remain active in the program for budgeting but will deny/discontinue their application. They will need to reapply/rescind to be aided again.

## 2.2 Logic Overview

## 2.2.1 Overview - Special Need Eligibility

# The Recurring Special Needs can be added and processed in CalSAWS for GAGR program as follows:

- 1. Add Recurring Special Needs record:
  - Place the cursor over Eligibility on the Global navigation bar.
  - Select Customer Information from the Local navigator.
  - Click the Financial link on the Task navigation bar.
  - Click the Special Needs link on the Task navigation bar.
  - Click on Add button to navigate to Detail screen and to add a record.

## 2.2.1.1 Recurring Special Needs List

| Los Angeles<br>AT1      | Case Info          | Eligibility          | Empl.<br>Services | Child Care | Resource<br>Databank | Fiscal | Special<br>Units | Reports | Client<br>Corresp. | Admin Tools |
|-------------------------|--------------------|----------------------|-------------------|------------|----------------------|--------|------------------|---------|--------------------|-------------|
| Customer<br>Information | Recuri             | <mark>ing Spe</mark> | cial Ne           | eds List   |                      |        |                  |         |                    |             |
| Case Number:            | ▶ Root O           | uestions             |                   |            |                      |        |                  | Ima     | ages               | Continue    |
| Person Search           |                    |                      |                   |            |                      |        |                  |         |                    |             |
| Non Financial           |                    |                      |                   |            | Display              |        | Tax              |         |                    |             |
| ▼ Financial             |                    |                      |                   |            | From:                |        | 10:              |         |                    | View        |
| Root Questions          |                    |                      |                   |            | L                    |        | L                |         | ,                  |             |
| Income                  |                    |                      |                   |            |                      |        |                  |         |                    | Add         |
| Tax Household           | Person             |                      |                   | Need       | Value                | Begin  | Date             | En      | d Date             |             |
| Property                | No Data P          | ound                 |                   | neeu       | Value                | begin  | Dute             |         |                    |             |
| Special Needs           |                    | ound                 |                   |            |                      |        |                  |         |                    |             |
| Expenses                | Remove             |                      |                   |            |                      |        |                  |         |                    | Adđ         |
| Medicare                | 1                  |                      |                   |            |                      |        |                  |         |                    | Complete    |
| Third Party Liability   |                    |                      |                   |            |                      |        |                  | Ima     | ages               | Continue    |
| Other Health Care       | This <u>Type 1</u> | page took 1.14       | seconds to lo     | ad.        |                      |        |                  |         |                    |             |
| Health Care Ref.        | 1                  |                      |                   |            |                      |        |                  |         |                    |             |
| IEVS Applicant          | 1                  |                      |                   |            |                      |        |                  |         |                    |             |
| Hunt v. Kizer           |                    |                      |                   |            |                      |        |                  |         |                    |             |
| ▶ GR                    |                    |                      |                   |            |                      |        |                  |         |                    |             |
| Verifications           |                    |                      |                   |            |                      |        |                  |         |                    |             |
| MC 355                  |                    |                      |                   |            |                      |        |                  |         |                    |             |
| EBT Account List        |                    |                      |                   |            |                      |        |                  |         |                    |             |
| MAGI Verifications      |                    |                      |                   |            |                      |        |                  |         |                    |             |
| MAGI Eligibility        |                    |                      |                   |            |                      |        |                  |         |                    |             |
| Run EDBC                |                    |                      |                   |            |                      |        |                  |         |                    |             |
| Manual EDBC             |                    |                      |                   |            |                      |        |                  |         |                    |             |
| Needs                   |                    |                      |                   |            |                      |        |                  |         |                    |             |
| Cal-Learn               |                    |                      |                   |            |                      |        |                  |         |                    |             |
| Service Arrangements    |                    |                      |                   |            |                      |        |                  |         |                    |             |
| ▶ ABAWD                 |                    |                      |                   |            |                      |        |                  |         |                    |             |
| EDBC Results            |                    |                      |                   |            |                      |        |                  |         |                    |             |

2.2.1.1 – Recurring Special Needs List page

- 2. Add Recurring Special Needs Detail record:
  - Select program person name
  - Select Need type
  - Enter need description (optional).
  - Select Monthly Amount Type.
    - i. When 'Actual' is selected then Monthly Amount needs to be entered.

ii. When 'Chart' is selected then monthly amount need not to be entered and will be selected from reference table.

## 2.2.1.2 Recurring Special Needs Detail

| <b>Recurring Special Needs Detail</b>                                               |                               |                 |        |
|-------------------------------------------------------------------------------------|-------------------------------|-----------------|--------|
| *- Indicates required fields                                                        | Save and Add Another          | Save and Return | Cancel |
| Change Reason                                                                       |                               |                 |        |
| New Change Reason: *                                                                | New Reported Date:            | <b>⊭</b><br>]   |        |
| Name: *<br>First Name, Last Name  Retrieve Information Need: * GR - Distilled Water | <b>v</b>                      |                 |        |
| Description:                                                                        |                               |                 |        |
| Monthly Amount Type: Monthly Amo                                                    | unt: Begin Date: * 08/01/2021 | End Date:       |        |
|                                                                                     | Save and Add Another          | Save and Return | Cancel |

| Recurring Special Needs Deta                                                                                                    | il                               |            |                 |        |
|----------------------------------------------------------------------------------------------------|----------------------------------|------------|-----------------|--------|
| *- Indicates required fields                                                                                                    | Ir                               | mages      | Save and Return | Cancel |
| Change Reason                                                                                                    |                                  |            |                 |        |
| New Change Reason: *                                                                                                    | New Report                       | ed Date: > | <b>*</b><br>]   |        |
| Intake                                                                                                    | 08/01/2021                       | ate:       |                 | View   |
| Name: *<br>First Name, Last Name  First Name, Last Name  Need: * GR - Distilled Water Description: Monthly Amount Type: Chart  Verified: * | ▼<br>Begin Date: *<br>08/01/2021 |            | End Date:       |        |
| View View                                                                                                    | Ir                               | mages      | Save and Return | Cancel |

2.2.1.2 – Showing the Recurring Special Needs Detail Page

3. When EDBC ran for GAGR program, the assistance unit special needs are calculated and will be shown as a separate line item in EDBC summary page as shown below:

#### General Assistance/General Relief Budget Regular Unearned Income \$ Earned Income + In-Kind Income + Total Net Income = Assistance Unit Size Potential Grant \$ Assistance Unit Special Needs + Total Net Income Aid Payment

<u>50.00</u>

70.00

20.00

140.00

221.00

100.00

140.00

181.00

1

## 2.2.1.3 Eligibility Summary Page with Special Needs Line item

#### 2.2.1.3 – Showing the Special Needs Line Item in EDBC summary page

4. When clicked on the hyperlink for Assistance Unit Special Needs amount the following child page will be displayed which shows the details of all the special needs considered for the current EDBC run. There can be more than one special need amount for the benefit month and all the records will be displayed here and the total will be displayed in EDBC Summary page.

## 2.2.1.4 EDBC Person Line-Item Detail

| EDBC Person Line Item Detail - AU Special Needs |                      |                       |       |    |        |  |  |  |
|-------------------------------------------------|----------------------|-----------------------|-------|----|--------|--|--|--|
|                                                 |                      |                       |       |    | Close  |  |  |  |
| Name                                            | Туре                 | Description           |       |    | Amount |  |  |  |
| First Name, Last Name                           | GR - Distilled Water | (09/01/2021) \$100.00 |       | \$ | 100.00 |  |  |  |
|                                                 |                      |                       | Total | \$ | 100.00 |  |  |  |
|                                                 |                      |                       |       |    |        |  |  |  |
|                                                 |                      |                       |       |    | Close  |  |  |  |

2.2.1.4 – EDBC Person Line-Item Detail

The worker can also create a non-recurring need. The worker will follow below steps to create the Needs record in CalSAWS:

#### 1. From Eligibility:

- i. Place the cursor over Eligibility on the Global navigation bar.
- ii. Select Customer Information from the Local navigator.
- iii. Click the Needs link on the Task navigation bar to access the Needs List page.
- iv. Click 'Add Need' button.

#### 2. From Employment Services

- i. Place the cursor over Employment Services on the Global navigation bar.
- ii. Select Supportive Services from the Local navigator.
- iii. Click the Needs link on the Task navigation bar to access the Needs List page.
- iv. Click the Add Need button.

## 2.2.1.5 Needs List

| Los Angeles<br>AT1           | Case Info          | Eligibility        | Empl.<br>Services | Child Care | Resource<br>Databank | Fiscal  | Special<br>Units   | Reports | Client<br>Corresp. | Admin Tools |
|------------------------------|--------------------|--------------------|-------------------|------------|----------------------|---------|--------------------|---------|--------------------|-------------|
| Customer<br>Information      | Needs              | List               |                   |            |                      |         |                    |         |                    |             |
| Case Number:                 | Display by<br>All  | / Name:            | ·                 | From:      |                      |         | To:                |         |                    |             |
| Person Search  Non Financial | Category:          |                    | ~                 | Туре:      |                      | ~       | View               |         |                    |             |
| ▶ Financial                  |                    |                    |                   |            |                      |         |                    |         |                    |             |
| ► GR                         | Search B           | oculto Sum         | 2221              |            |                      |         |                    |         | Docult             | c 1 4 of 4  |
| Verifications                | Scarcir K          | csuits Suin        | illal y           |            |                      |         |                    |         | Kesun              | 51-4014     |
| MC 355                       | -                  |                    |                   |            |                      |         |                    |         |                    | Add Need    |
| MAGL Verifications           |                    | Туре               | e N               | lame       | Category             | Begin D | ate End            | Date S  | tatus              |             |
| MAGI Eligibility             |                    | $\bigtriangledown$ | <                 | 7          |                      | •       | $\bigtriangledown$ | ~       | 7                  |             |
| Run EDBC                     | Remove             |                    |                   |            |                      |         |                    |         |                    | Add Need    |
| Manual EDBC                  |                    |                    |                   |            |                      |         |                    |         |                    |             |
| Needs                        | This <u>Type 1</u> | page took 0.31     | seconds to lo     | ad.        |                      |         |                    |         |                    |             |
| Cal-Learn                    | <b>_</b>           |                    |                   |            |                      |         |                    |         |                    |             |
| Service Arrangements         |                    |                    |                   |            |                      |         |                    |         |                    |             |
| ▶ ABAWD                      |                    |                    |                   |            |                      |         |                    |         |                    |             |
| EDBC Results                 |                    |                    |                   |            |                      |         |                    |         |                    |             |
|                              |                    |                    |                   |            |                      |         |                    |         |                    |             |
|                              |                    |                    |                   |            |                      |         |                    |         |                    |             |
|                              |                    |                    |                   |            |                      |         |                    |         |                    |             |
|                              |                    |                    |                   |            |                      |         |                    |         |                    |             |

2.2.1.5 Adding a Need on the Needs List page.

#### 3 To Add a New Need:

- i. Go to the Need Detail page.
- ii. Enter the appropriate information in Need Detail page.iii. Select 'Service Arrangement' for Save and Add New and then click 'Go' button to add new service arrangement record.

## 2.2.1.6 Needs Detail

| Need Detail                                                                  |                                |
|------------------------------------------------------------------------------|--------------------------------|
| *- Indicates required fields                                                 | Save And Return Cancel         |
| Name: *<br>First Name, Last Name 🗸                                           |                                |
| Category: *<br>GR Non-Recurring Special Need<br>Begin Date: *<br>109/06/2021 | Type: *<br>Return to Residence |
| Description:<br>Bus Ticket                                                   |                                |
| Status: *                                                                    | Status Reason: * Documented    |
| Save & Add New: Service Arrangement 🗸 🛛 Go                                   |                                |
|                                                                              | Save And Return Cancel         |
| This <u>Type 1</u> page took 1.26 seconds to load.                           |                                |

2.2.1.6 Entering the information on the Need Detail page.

## 2.2.1.7 Service Arrangement Detail

|                     |                           |                    | Save and Return | n Cancel   |
|---------------------|---------------------------|--------------------|-----------------|------------|
| eed 🛞               |                           |                    |                 |            |
| Туре                | Name                      | Category           |                 | Begin Date |
| Return to Residence | Last Name, First Name 31M | GR Non-Recurring S | Special Need    | 09/06/2021 |
| ctivities           |                           |                    |                 |            |
| Гуре                | Status                    | Begin Date         | End Date        |            |

| Arrangement Details        |               |             |               |
|----------------------------|---------------|-------------|---------------|
| Arrangement Period: *      | To:           |             |               |
|                            | 10:           |             |               |
| Program Type: *            | Aid Code: *   |             |               |
| General Assistance/General | - Select -    | ~           |               |
| Voucher: *                 |               |             |               |
| No V                       |               |             |               |
|                            |               |             |               |
| Pavee: *                   |               |             |               |
| - Select -                 | V             |             |               |
| Employed y                 |               |             |               |
| Employed: *                |               |             |               |
|                            |               |             |               |
| Auditional Payee:          |               |             |               |
|                            |               |             |               |
| Service Type Description   |               |             | Total 🝀       |
|                            | /             |             |               |
|                            |               |             |               |
| Status History 🛞           |               |             |               |
| Status                     | Status Reason | Status Date |               |
|                            | $\checkmark$  | 09/09/2021  |               |
|                            |               |             |               |
| Comments:                  |               |             |               |
|                            |               |             |               |
|                            |               |             |               |
|                            |               | Save and I  | Return Cancel |

2.2.1.7 The screen for the Service Arrangement Detail.

## 2.3 Program Configuration Override

## 2.3.1 Overview

From the EDBC summary page before saving the EDBC, worker has the option to override program configuration by clicking the 'Override Program Configuration' button and navigate to the 'Program Configuration Override List' page and the 'Program Configuration Override Detail' page. Both pages will function as per current CalSAWS framework for GA/GR.

#### 2.3.1.1 Program Configuration Override List

The 'Program Configuration Override List' page will work per existing CalSAWS framework, GA/GR EDBC summary will be modified to use this page.

## 2.3.1.2 Program Configuration Override Detail

The 'Program Configuration Override Detail' page will work per existing CalSAWS framework, GA/GR EDBC summary will be modified to use this page.

## 2.4 View All Program Status Reasons

#### 2.4.1 Overview

Currently in CalSAWS, when more than one program status reason is set for GA program during the current EDBC run for any benefit month then the status reason with lowest priority will be used and set as program status reason to fail the GA program. However, all other status reasons will be retained for view purpose.

These status reasons can be viewed from EDBC summary page using 'View All' button placed along with 'Program Status Reason' line item.

This functionality will be extended to GA/GR Automated EDBC/CC solution program and all program status reason set in the current EDBC run can be accessed using 'View All' button on EDBC Summary page.

## 2.4.2 EDBC Summary page with View All button:

The following screens shows how to find 'View All' button and how to see all program status reasons set during the current EDBC run from EDBC summary page.

| General Assistance/General Relief EDBC Summary |                   |           |                  |                |                           |  |  |
|------------------------------------------------|-------------------|-----------|------------------|----------------|---------------------------|--|--|
| *- Indicates require                           | ed fields         |           |                  |                |                           |  |  |
| Begin Month                                    | End Month         |           | Run Date         | Run Status     | Accepted By               |  |  |
| 12/2021                                        |                   |           | 10/26/2021       | Accepted - Sav | ved <u>Worker Name</u>    |  |  |
| EDBC Information                               | n                 |           |                  |                |                           |  |  |
| Reporting Type R                               | eason:            |           |                  |                |                           |  |  |
| Type: Regular                                  |                   |           |                  |                |                           |  |  |
| Recalculation: No                              | <b>b</b>          |           |                  |                |                           |  |  |
| Program Configu                                | ration            |           |                  |                |                           |  |  |
| System Determin                                | nation            |           |                  |                |                           |  |  |
| EDBC Source: Or                                | nline EDBC Rules  |           |                  |                |                           |  |  |
| Aid Code:                                      |                   |           |                  |                |                           |  |  |
| Program Status:                                | Discontinued      |           |                  |                |                           |  |  |
| Program Status F                               | Reason: Has Mo    | re Than ( | One Vehicle View | AIL            |                           |  |  |
| 2                                              |                   |           |                  | _              |                           |  |  |
|                                                |                   |           |                  |                |                           |  |  |
| Note: Overridden                               | rows are in bold. |           |                  |                |                           |  |  |
| Name                                           | DOB               | Role      | Role Reason      | Status         | Status Reason             |  |  |
| Participant Name                               | 04/08/1973        | MEM       |                  | Discontinued   | Has More Than One Vehicle |  |  |
| Reporting Confi                                | quration          |           |                  |                |                           |  |  |

se

## 2.4.2.1 EDBC Summary Page 'View All' button

Figure 2.4.2.1 – EDBC summary page with 'View All' button

## 2.4.2.2 Program Status Reasons page:

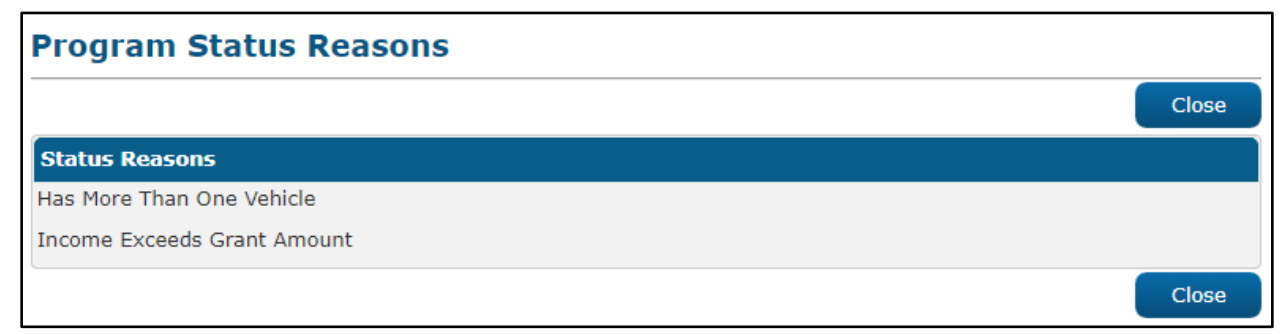

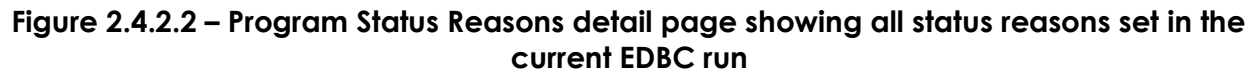

## 2.5 Financial

## 2.5.1 Special Need Eligibility Functionality

## 2.5.1.1 County Admin Detail - Special Need Eligibility

#### 2.5.1.1.1 Overview

A new County Admin Detail page for Special Need Eligibility will be created. This page is viewed by the County Administrator to view the list of rules applicable for the Special Need Eligibility functionality to their county.

#### 2.5.1.1.2 Description of Changes

- a. The Admin detail page for Special Need Eligibility will have the below functional categories and its associated flag turned on or off based on the current GA/GR functionality for each County
- b. The activate switch Yes/No indicate if that functionality is applicable to the displayed county.
- c. The functionality is effective dated with begin and end date
- d. The rule functionality can be viewed as of a date using the view date

| Rule Name                    | Alameda | Contra Costa | Fresno | Orange | Placer | Sacramento | San Diego | San Francisco | San Luis Obispo | San Mateo | Santa Barbara | Santa Clara | Santa Cruz | Solano | Sonoma | Tulare | Ventura | Yolo |
|------------------------------|---------|--------------|--------|--------|--------|------------|-----------|---------------|-----------------|-----------|---------------|-------------|------------|--------|--------|--------|---------|------|
| Special Needs<br>Applicable. | Y       | Y            | Ν      | Y      | Y      | Y          | Y         | Y             | Y               | Y         | Ν             | Y           | Y          | Ν      | Y      | Y      | Y       | Y    |

Below is the corresponding CalWIN rule number mapped to CalSAWS rules.

| CalWIN<br>Number | CalWIN Rule               | CalSAWS Rule              |
|------------------|---------------------------|---------------------------|
| EDX400C001       | Special Needs Applicable. | Special Needs Applicable. |

## 2.5.1.2 EDBC Changes

#### 2.5.1.2.1 Overview

This section will provide the Eligibility Rules flow for Special Need Eligibility Program Person Eligibility that can be filtered for each CalWIN County.

#### 2.5.1.2.2 Description of Change

#### Special Need Eligibility Rules Flow Diagram:

A Consolidated Rules Flow Visio document will be provided as a separate Attachment in addition to this design Document that will depict the rules for a selected County.

| Field (CalWIN)                                                        | Field (CalSAWS)   | Location Details                  |
|-----------------------------------------------------------------------|-------------------|-----------------------------------|
| Type:<br>Case Special Need<br>Payment/Request<br>Details              | Need              | Recurring Special<br>Needs Detail |
| Amount Authorized:<br>Case Special Need<br>Payment/Request<br>Details | Monthly<br>Amount | Recurring Special<br>Needs Detail |
| Requested Date:<br>Case Special Need<br>Payment/Request<br>Details    | Begin Date        | Recurring Special<br>Needs Detail |

The following Data Collection elements will be used by this Rule Flow.

Please refer the <u>Rules Flow Diagram</u> in the Appendix section on how to open and navigate the Visio diagram.

## 2.5.1.3 Project Requirements

| DDID 2314 | DDID Description                                                                                                    | How DDID Requirement<br>Met                                             | Rule Flow diagram                                                                   |  |  |  |  |
|-----------|----------------------------------------------------------------------------------------------------|-------------------------------------------------------------------------|-------------------------------------------------------------------------------------|--|--|--|--|
|           | [Business Rule: {Special<br>Needs Applicable}<br>CalSAWS must determine<br>special needs eligibility<br>for GA/GR.] | The rule 'Special Needs<br>Applicable. ' will meet<br>this requirement. | The following rule is<br>stated in the business<br>flow diagram and admin<br>matrix |  |  |  |  |

## 2.5.2 GAGR Grant Additional Functionality

#### 2.5.2.1 Rules

The GAGR Grant Additional Functionality introduces two rules previously unused in SCR CA-224578.

| Rule Name                                  | Alameda | Contra Costa | Fresno | Orange | Placer | Sacramento | San Diego | San Francisco | San Luis Obispo | San Mateo | Santa Barbara | Santa Clara | Santa Cruz | Solano | Sonoma | Tulare | Ventura | Yolo |
|--------------------------------------------|---------|--------------|--------|--------|--------|------------|-----------|---------------|-----------------|-----------|---------------|-------------|------------|--------|--------|--------|---------|------|
| Allow 12 bus tickets per person per month. | Ν       | Ν            | Ν      | Ν      | Ν      | Ν          | Ν         | Ν             | Ν               | Ν         | Ν             | Ν           | Ν          | Ν      | Ν      | Ν      | Ν       | Y    |
| Applicant.                                 | Ν       | Ν            | Ν      | Ν      | Ν      | Y          | Ν         | Ν             | Ν               | Ν         | Ν             | Ν           | Ν          | Ν      | Ν      | Ν      | Ν       | Ν    |

Below is the corresponding CalWIN rule number mapped to CalSAWS rules.

| CalWIN<br>Number | CalWIN Rule                                | CalSAWS Rule                               |
|------------------|--------------------------------------------|--------------------------------------------|
| EDX321C008       | Allow 12 bus tickets per person per month. | Allow 12 bus tickets per person per month. |
| EDX321C009       | Applicant                                  | Applicant.                                 |

## Leverage Rule

Below is the corresponding leveraged CalWIN rule County Admin Matrix and the CalWIN number mapped to CalSAWS rules

| Rule Name             | Alameda | Contra Costa | Fresno | Orange | Placer | Sacramento | San Diego | San Francisco | San Luis Obispo | San Mateo | Santa Barbara | Santa Clara | Santa Cruz | Solano | Sonoma | Tulare | Ventura | Yolo |
|-----------------------|---------|--------------|--------|--------|--------|------------|-----------|---------------|-----------------|-----------|---------------|-------------|------------|--------|--------|--------|---------|------|
| Pro-rate homeless and |         |              |        |        |        |            |           |               |                 |           |               |             |            |        |        |        |         |      |
| housed benefits.      | Ν       | Ν            | Ν      | Ν      | Ν      | Ν          | Ν         | Y             | Ν               | Ν         | Ν             | Ν           | Ν          | Ν      | Ν      | Ν      | Ν       | Ν    |

| Earned income –<br>Orange Only.               | Ν | Ν | Ν | Y | Ν | Ν | Ν | Ν | Ν | Ν | Ν | Ν | Ν | Ν | Ν | Ν | Ν | Ν |
|-----------------------------------------------|---|---|---|---|---|---|---|---|---|---|---|---|---|---|---|---|---|---|
| Earned income - Placer<br>Only.               | Ν | Ν | Ν | Ν | Y | Ν | Ν | Ν | Ν | Ν | Ν | Ν | Ν | Ν | Ν | Ν | Ν | Ν |
| Earned income –<br>Sacramento Only.           | Ν | Ν | Ν | Ν | Ν | Y | Ν | Ν | Ν | Ν | Ν | Ν | Ν | Ν | Ν | Ν | Ν | Ν |
| Earned income – San<br>Diego Only.            | Ν | Ν | Ν | Ν | Ν | Ν | Y | Ν | Ν | Ν | Ν | Ν | Ν | Ν | Ν | Ν | Ν | Ν |
| Rate for homeless in shelter.                 | Ν | Ν | Ν | Y | Ν | Ν | Ν | Ν | Ν | Ν | Ν | Ν | Ν | Ν | Ν | Ν | Ν | Ν |
| Income test on                                |   |   |   |   |   |   |   |   |   |   |   |   |   |   |   |   |   |   |
| adjusted amount.                              | Ν | Ν | Ν | Ν | Ν | Y | Ν | Ν | Ν | Ν | Ν | Ν | Ν | Ν | Ν | Ν | Ν | Ν |
| Room Board situation.                         | Ν | Ν | Ν | Ν | Ν | Ν | Y | Ν | Ν | Ν | Ν | Ν | Ν | Ν | Ν | Ν | Ν | Ν |
| Mental health facility.                       | Ζ | Ζ | Ν | Ν | Ζ | Ζ | Ζ | Ν | Ν | Y | Ν | Ν | Ζ | Ν | Ν | Z | Ν | Ν |
| Chass Shelter options.                        | Υ | Ζ | Ν | Ν | Ζ | Ζ | Ζ | Ν | Ν | Ν | Ν | Ν | Ζ | Ν | Ν | Z | Ν | Ν |
| Housing and Basic                             |   |   |   |   |   |   |   |   |   |   |   |   |   |   |   |   |   |   |
| Needs Test – Alameda.                         | Ν | Ν | Ν | Ν | Ν | Ν | Ν | Ν | Ν | Ν | Ν | Ν | Ν | Ν | Ν | Ν | Ν | Ν |
| Earned income –                               |   |   |   |   |   |   |   |   |   |   |   |   |   |   |   |   |   |   |
| Ventura Only.                                 | Ν | Ν | Ν | Ν | Ν | Ν | Ν | Ν | Ν | Ν | Ν | Ν | Ν | Ν | Ν | Ν | Y | Ν |
| Earned income – Tulare                        |   |   |   |   |   |   |   |   |   |   |   |   |   |   |   |   |   |   |
| Only.                                         | Ν | Ν | Ν | Ν | Ν | Ν | Ν | Ν | Ν | Ν | Ν | Ν | Ν | Ν | Ν | Y | Ν | Ν |
| SSN-Santa Clara. This applies to Santa Clara. |   |   |   |   |   |   |   |   |   |   |   |   |   |   |   |   |   |   |

Below is the corresponding CalWIN rule number mapped to CalSAWS rules.

| CalWIN<br>Number | CalWIN Rule                                   | CalSAWS Rule                           |
|------------------|-----------------------------------------------|----------------------------------------|
| EDX305C003       | Pro-rate CAAP homeless<br>and housed benefits | Pro-rate homeless and housed benefits. |
| EDX309C004       | Earned income method 4<br>- Orange Only       | Earned income – Orange Only.           |
| EDX309C005       | Earned income method 5<br>- Placer Only       | Earned income - Placer Only.           |
| EDX309C006       | Earned income method 6<br>- Sacramento Only   | Earned income – Sacramento Only.       |
| EDX309C007       | Earned income method 7<br>- San Diego Only    | Earned income – San Diego Only.        |
| EDX314C004       | Rate for homeless in shelter                  | Rate for homeless in shelter.          |
| EDX320C006       | Income test on adjusted amount                | Income test on adjusted amount.        |

| EDX314C003 | Room Board situation.                      | Room Board situation.                      |
|------------|--------------------------------------------|--------------------------------------------|
| EDX314C010 | Mental health facility.                    | Mental health facility.                    |
| EDX314C007 | Chass Shelter options.                     | Chass Shelter options.                     |
| EDX323C016 | Housing and Basic Needs<br>Test – Alameda. | Housing and Basic Needs Test –<br>Alameda. |
| EDX309C017 | Earned income method<br>17 - Ventura Only  | Earned income – Ventura Only.              |
| EDX309C016 | Earned income method<br>16 - Tulare Only   | Earned income – Tulare Only.               |
| EDX116C003 | SSN-SantaClara                             | SSN-Santa Clara.                           |

The following CalWIN rules has been removed for this functionality.

| CalWIN Number | CalWIN Description    | Reason                                                                                         |
|---------------|-----------------------|------------------------------------------------------------------------------------------------|
| EDX321C011    | Grant less than 10\$. | Not using this rule<br>as the values<br>calculated when<br>this rule is active is<br>not used. |
| EDX321C014    | Grant less than 1\$.  | Not using this rule<br>as the values<br>calculated when<br>this rule is active is<br>not used. |
| EDX321C015    | Grant less than 20\$. | Not using this rule<br>as the values<br>calculated when<br>this rule is active is<br>not used. |
| EDX321C024    | SF GA Couples.        | Not using this rule<br>as the values<br>calculated when                                        |

|            |                                                                                                    | this rule is active is not used.                                                               |
|------------|----------------------------------------------------------------------------------------------------|------------------------------------------------------------------------------------------------|
| EDX321C026 | Suspend case in month of zero<br>budget grant and pass in future<br>month if no ZBG exists.                           | Not using this rule<br>as the values<br>calculated when<br>this rule is active is<br>not used. |
| EDX321C028 | Suspend case in month of zero<br>budget grant and pass case for 3<br>total months from month of zero<br>budget grant. | Not using this rule<br>as the values<br>calculated when<br>this rule is active is<br>not used. |
| EDX321C030 | Contra Costa Couples.                                                                                                 | Not using this rule<br>as the values<br>calculated when<br>this rule is active is<br>not used. |
| EDX321C031 | Tulare Couples.                                                                                                    | Not using this rule<br>as the values<br>calculated when<br>this rule is active is<br>not used. |
| EDX321C032 | Solano Couples.                                                                                                    | Not using this rule<br>as the values<br>calculated when<br>this rule is active is<br>not used. |
| EDX321C033 | San Mateo Couples.                                                                                                    | Not using this rule<br>as the values<br>calculated when<br>this rule is active is<br>not used. |
| EDX321C036 | Aid at half 2–person rate for<br>Unemployable Spouse of Individual<br>who has a Emp Svc Non-<br>Cooperative Sanction. | Not using this rule<br>as the values<br>calculated when<br>this rule is active is<br>not used. |

#### Program/Person status reason logic update

1. Existing (SCR-224578) program/person status reason CT73 'Grant Amt is Less Than Zero Grant Level' has added logic in the "Minimum Grant" flow. Please refer to the Visio Diagram.

| Category | Short Description      |
|----------|------------------------|
|          | Grant Amt is Less Than |
| 73       | Zero Grant Level       |

## 2.5.2.2 GAGR Grant Additional logic

For GA/GR Automated EDBC/CC Counties Solution program, when the program has more than one individual with different aid begin dates or different aid end dates then EDBC will create corresponding budgets with applicable dates to prorate the benefit amount in the benefit month. The benefit amount will be prorated according to the prorated days applicable for each budget. Final Aid payment will be calculated by adding all pro-rated benefit amounts applicable for the benefit month.

## 2.5.2.2.1 EDBC Summary Page with more than one budget

The EDBC summary page with more than one budget in a benefit month is as shown below:

| General Assistance/General Relief Budget | Prorated |              | Prorated |              |
|------------------------------------------|----------|--------------|----------|--------------|
| Unearned Income                          | \$       | <u>50.00</u> | \$       | <u>50.00</u> |
| Earned Income                            | +        | <u>30.00</u> | +        | <u>30.00</u> |
| In-Kind Income                           | +        | 20.00        | +        | <u>20.00</u> |
| Total Net Income                         | =        | 100.00       | =        | 100.00       |
|                                          |          |              |          |              |
| Assistance Unit Size                     |          | <u>1</u>     |          | <u>2</u>     |
| Potential Grant                          | \$       | 221.00       | \$       | 375.00       |
| Assistance Unit Special Needs            | +        | <u>0.00</u>  | +        | <u>0.00</u>  |
| Total Net Income                         | -        | 100.00       | -        | 100.00       |
| Medical Deduction                        | -        | 0.00         | -        | 0.00         |
| Aid Payment                              | =        | 121.00       | =        | 275.00       |
|                                          |          |              |          |              |

| Aid Payment                         | Prorated      | Prora     | ated           |
|-------------------------------------|---------------|-----------|----------------|
| Full Month Aid Payment              | \$            | 121.00 \$ | 275.00         |
| Dates to Prorate                    |               | 10-20     | 21-31          |
| Prorated Benefit Amount             | \$            | 42.94 \$  | 97.58          |
| Final Aid Payment                   |               | \$        | 140.52         |
| Overridden Aid Payment              |               | \$        |                |
|                                     |               | Ove       | erride Payment |
| Potential Benefit                   |               | =         | 140.52         |
| Previous Potential Benefit          |               | -         | <u>0.00</u>    |
| Overpayment Adjustment Amount       |               | -         | <u>0.00</u>    |
| Authorized Amount                   |               | =         | 140.52         |
| Delivery Matheda 4 Tarrendo - The A | Ŧ             | 1 - 1 - 1 |                |
| Mail V Routine                      | Issuance      | Method:   |                |
|                                     | _             |           |                |
|                                     | Change Reason | Accept    | Cancel         |

2.5.2.1.1 EDBC Summary page with 2 budget

Few scenarios where more than one budget is created are shown below and the corresponding EDBC summary page details are shown in attached excel Multiple Budgets - Scenarios.xlsx in <u>Supporting Documents section</u>.

Note: Amounts in the excel file are shown for sample purpose only. Amounts may or may not be rounded based on the applicable admin rules for each county.

Scenario 1:

Program has two persons with the following aid begin dates:

Person 1 – Intake – Begin Date of Aid - 10/10/2021

Person 2 – Intake – Begin Date of Aid - 10/21/2021

Budget 1 – Budget Begin Date and Budget End Date: 10 – 20, AU Size - 1

Budget 2 – Budget Begin Date and Budget End Date: 21 – 31, AU Size - 2

Scenario 2:

Program has two persons with the following aid end dates:

Person 1 – Active Ongoing – End Date of Aid - 10/10/2021

Person 2 – Active Ongoing – End Date of Aid - 10/20/2021

Budget 1 – Budget Begin Date and Budget End Date: 1 – 10, AU Size - 2

Budget 2 – Budget Begin Date and Budget End Date: 11 – 20, AU Size - 1

Scenario 3:

Program has two persons with the following aid begin dates:

Person 1 – Active Ongoing – Begin Date of Aid - 10/01/2021

Person 2 – intake – Begin Date of Aid - 10/11/2021

Budget 1 – Budget Begin Date and Budget End Date: 1 – 10, AU Size - 1

Budget 2 – Budget Begin Date and Budget End Date: 11 – 31, AU Size - 2

Scenario 4:

Program has two persons with the following aid begin and end dates:

Person 1 – Active Ongoing – Begin Date of Aid - 10/01/2021

Person 2 - Active Ongoing - Aid Beg Date - 10/01/2021, Aid End Date - 10/20/2021

Budget 1 – Budget Begin Date and Budget End Date: 1 – 20, AU Size - 2

Budget 2 – Budget Begin Date and Budget End Date: 21 – 31, AU Size – 1

## 2.5.3 Additional Status reasons from Other Functionality

#### **Unearned income Functionality**

- 1. The new program status reason CT73 'Gross Income > Grant' will be set as a failure reason when all the following conditions
  - a. The rules 'Income deductions.' and 'Earned income Sacramento Only.' are active.
  - b. The individual is 'Aid-in-Kind (AIK) recipient'. (This is determined if the primary aid code of the individual is '98').
  - c. The individual has unearned income for this benefit month.
  - d. The unearned income type is: UIB Unemployment.

| Category | Short Description    |
|----------|----------------------|
| 73       | Gross Income > Grant |

- 2. The new person status reason CT73 'Aid Ended' will be set as a failure status reason when all the following conditions
  - a. The Last Date of Aid is a valid date.
  - b. The benefit month begin date is after the 'Last Date of Aid'.

| Category | Short Description |
|----------|-------------------|
| 73       | Aid Ended         |

#### Aid Inkind functionality

- 1. The new program status reason CT73 'Job Quit Resides in AIK' will be set as a failure reason when all the following conditions are met:
  - a. GAGR granted and GAGR Indigent Burial Granted is not true
  - b. the following is not true:

the rule 'Return to residence applicable' is active and individual's County of Residence on Residency Detail is not the current county, and the individual has a 'return to residence' record.

- c. 'Indigent Burial Applicable' is not active
- d. 'Aid in kind applicable' is active
- e. individual is homeless
- f. individual meets presumptive eligibility
- g. individual is eligible for group living situation
- h. the rule 'Previously applied AIK.' is active
- i. Program is ongoing
- j. individual has an employment record effective for the benefit month with a termination reason of 'quit'

| Category | Short Description       |
|----------|-------------------------|
| 73       | Job Quit Resides in AIK |

## 2.5.4 Approval NOA

## 2.5.4.1 County Admin Detail – Approval NOA

## <u>Leverage Rule</u>

Below is the corresponding leveraged CalWIN rule County Admin Matrix and the CalWIN number mapped to CalSAWS rules

| Rule Name                                              | Alameda | Contra Costa | Fresno | Orange | Placer | Sacramento | San Diego | San Francisco | San Luis Obispo | San Mateo | Santa Barbara | Santa Clara | Santa Cruz | Solano | Sonoma | Tulare | Ventura | Yolo |
|--------------------------------------------------------|---------|--------------|--------|--------|--------|------------|-----------|---------------|-----------------|-----------|---------------|-------------|------------|--------|--------|--------|---------|------|
| Earned income –<br>Sacramento Only.                    | Ν       | Ν            | Ν      | Ν      | Ν      | Y          | Ν         | Ν             | Ν               | Ν         | Ν             | Ν           | Ν          | Ν      | Ν      | Ν      | Ν       | Ν    |
| Room Board & Shelter<br>applicable.                    | Y       | Y            | Ν      | Ν      | Ν      | Ν          | Ν         | Ν             | Ν               | Y         | Y             | Y           | Y          | Ν      | Ν      | Ν      | Ν       | Y    |
| Meeting shelter conditions.                            | Ν       | Ν            | Ν      | Ν      | Ν      | Ν          | Ν         | Ν             | Ν               | Ν         | Ν             | Y           | Ν          | Ν      | Ν      | Ν      | Ν       | Ν    |
| Room Board situation.                                  | Ν       | Ν            | Ν      | Ν      | Ν      | Ν          | Y         | Ν             | Ν               | Ν         | Ν             | Ν           | Ν          | Ν      | Ν      | Ν      | Ν       | Ν    |
| Earned income – Santa<br>Cruz and Santa Clara<br>Only. | Ν       | Ν            | Ν      | Ν      | Ν      | Ν          | Ν         | Ν             | Ν               | Ν         | Ν             | Y           | Y          | Ν      | Ν      | Ν      | Ν       | Ν    |
| Earned income – San Luis<br>Obispo Only.               | Ν       | Ν            | Ν      | Ν      | Ν      | Ν          | Ν         | Ν             | Y               | Ν         | Ν             | Ν           | Ν          | Ν      | Ν      | Ν      | Ν       | Ν    |

Below is the corresponding CalWIN rule number mapped to CalSAWS rules.

| CalWIN<br>Number | CalWIN Rule                         | CalSAWS Rule                        |
|------------------|-------------------------------------|-------------------------------------|
| EDX309C006       | Earned income –<br>Sacramento Only. | Earned income – Sacramento<br>Only. |
| EDX314C001       | Room Board & Shelter<br>applicable. | Room Board & Shelter<br>applicable. |

| EDX314C002 | Meeting shelter conditions.                            | Meeting shelter conditions.                         |
|------------|--------------------------------------------------------|-----------------------------------------------------|
| EDX314C003 | Room Board situation.                                  | Room Board situation.                               |
| EDX309C013 | Earned income – Santa<br>Cruz and Santa Clara<br>Only. | Earned income – Santa Cruz<br>and Santa Clara Only. |
| EDX309C009 | Earned income – San Luis<br>Obispo Only.               | Earned income – San Luis<br>Obispo Only.            |

## 2.5.4.2 EDBC Changes

#### 2.5.4.2.1 Overview

This section will provide the Eligibility Rules flow for Housing Program Person Eligibility that can be filtered for each CalWIN County.

## 2.5.4.2.2 Description of Change

#### Approval NOA Flow Diagram:

A Consolidated Rules Flow Visio document will be provided as a separate Attachment in addition to this design Document that will depict the rules for a selected County.

The following Data Collection elements will be used by this Rule Flow.

|                | Field     | Location Dotails |
|----------------|-----------|------------------|
|                | (Cuisaws) | Location Details |
| Aid to Pay Day | Last Date | Application      |
|                | of Aid    | Detail page      |

Please refer the <u>Rules Flow Diagram</u> in the Appendix section on how to open and navigate the Visio diagram.

## Form Reason

- 1. The status reason CT73 'Indv App is Approved' will be set to for the form E10062 when all the following conditions are met (Note: this status is only used for triggering the Form, this status will not be displayed on the EDBC):
  - a. The program mode is intake.
  - b. The GAGR program is approved for the benefit month.
  - c. The program aid code is not '9B' ('Indigent Burial').

d. The program application type is not 'Restoration' (Application Type is not 'Restoration' in Application Detail page).

| Category | Short Description    |
|----------|----------------------|
| 73       | Indv App is Approved |

#### New Program/Person Status:

New Program/Person Status Reasons will be added to be used by this Rule Flow. The following reasons will set to the program/person level when the following conditions are met:

- 1. The new program status reason CT73 'Pgm Approved and SSI/SSP is Pending/Applied' will be set as a non display status reason when all the following conditions are met:
  - a. The program mode is intake.
  - b. The GAGR program is approved for the benefit month.
  - c. The program aid code is not '9B' ('Indigent Burial').
  - d. All the following in I or II:
    - I. All the following:
      - i. Individual has SSIAP record effective for the benefit month.
      - ii. Individual status code = 'Approved' OR 'Approved Other' OR 'Approved Self' (Status / Decision in SSIAP Detail page.
    - II. All the following:
      - i. Individual has an entry in Other Program Assistance Detail page valid for the benefit month.
      - ii. Type of Assistance = 'SSI/SSP' (Type of Assistance in Other Program Assistance Detail page).
      - iii. Disposition = 'Active' (Disposition in Other Program Assistance Detail page).

| Category | Short Description          |  |  |  |  |  |
|----------|----------------------------|--|--|--|--|--|
|          | Pgm Approved and           |  |  |  |  |  |
| 73       | SSI/SSP is Pending/Applied |  |  |  |  |  |

- 2. The new program status reason CT73 'Restoration Application is Approved' will be set as a non display status reason when all the following conditions are met:
  - a. The program mode is intake.
  - b. The GAGR program is approved for the benefit month.
  - c. The program aid code is not '9B' ('Indigent Burial').

d. The program application type = 'Restoration' (Application Type = 'Restoration' in Application Detail page).

| Category | Short Description          |  |
|----------|----------------------------|--|
|          |                            |  |
|          | Restoration Application is |  |
| 73       | Approved                   |  |

- 3. The new program status reason CT73 'Approval of Last Date of Aid' will be set as a non display status reason when all the following conditions are met:
  - a. The program mode is intake.
  - b. The GAGR program is approved for the benefit month.
  - c. The program aid code is not '9B' ('Indigent Burial').
  - d. The program application type is not 'Restoration' (Application Type is not 'Restoration' in Application Detail page).
  - e. The rule 'Earned Income Sacramento Only.' Is active.
  - f. Last Date of Aid is in current benefit month.

| Category | Short Description               |  |
|----------|---------------------------------|--|
| 73       | Approval of Last Date of<br>Aid |  |

- 4. The new program status reason CT73 'Board and Care App is Approved' will be set as a non display status reason when all the following conditions are met:
  - a. The program mode is intake.
  - b. The GAGR program is approved for the benefit month.
  - c. The program aid code is not '9B' ('Indigent Burial').
  - d. The program application type is not 'Restoration' (Application Type is not 'Restoration' in Application Detail page).
  - e. All the following in I or II:
    - I. Both rules are active:
      - i. 'Room Board & Shelter applicable.'
      - ii. 'Meeting shelter conditions.'
    - II. The rule 'Room Board situation.' is active.
  - f. 'Indv Eligible for Room and Board' is true (determined in Room, Board, shelter use case).

Category Short Description

|    | Board and Care App is |
|----|-----------------------|
| 73 | Approved              |

- 5. The new program status reason CT73 'Approved and in Drug Alcohol Treatment Facility' will be set as a non display status reason when all the following conditions are met:
  - a. The program mode is intake.
  - b. The GAGR program is approved for the benefit month.
  - c. The program aid code is not '9B' ('Indigent Burial').
  - d. The program application type is not 'Restoration' (Application Type is not 'Restoration' in Application Detail page).
  - e. The person has an entry in Living Arrangements Detail page applicable for the benefit month.
  - f. Facility Sub-Type in Living Arrangement Detail page is one of the following:
    - 'Alternative General Assistance Program Drug & Alcohol'.
    - 'Drug and Alcohol Rehab Public Funding'.
    - 'Drug and Alcohol Treatment Private Funding'.
  - g. One of the following rules is active:
    - 'Earned income Santa Cruz and Santa Clara Only.'
    - 'Earned income San Luis Obispo Only.'

| Category | Short Description          |  |
|----------|----------------------------|--|
|          |                            |  |
|          | Approved and in Drug       |  |
| 73       | Alcohol Treatment Facility |  |

- 6. The new program status reason CT73 'Approved for First Two Trimesters of Pregnancy' will be set as a non display status reason when all the following conditions are met:
  - a. The program mode is intake.
  - b. The GAGR program did not fail for the benefit month.
  - c. The program aid code is not '9B' ('Indigent Burial').
  - d. The program application type is not 'Restoration' (Application Type is not 'Restoration' in Application Detail page).
  - e. Any individual in the program is 'Pregnant'.

| Category | Short Description       |  |
|----------|-------------------------|--|
|          |                         |  |
|          | Approved for First Two  |  |
| 73       | Trimesters of Pregnancy |  |

## 2.5.4.3 Correspondence

#### 2.5.4.3.1 Overview

This section describes the Notice of Action (NOA) triggers that will be created depending on the resulting EDBC reason code in the previous sections. Notices only trigger from certain reason codes listed in this section.

The reason codes listed in the rule recommendations are formatted as <CalWIN Reason Code> - <CalSAWS EDBC Reason>. The trigger condition describes the statuses and reasons in which the notice will trigger for. The countyspecific information describes which counties and actions the notices will generate for, as well as the document name and number that will be displayed on the distributed documents page. The template column determines how notices are grouped when generated.

## 2.5.4.3.2 Description of Change

## 1. Reason Code: E10062 - Indv App is Approved

- a. Trigger Condition
  - i. This form generates for the applicable counties when the program was 'Pending' and is now 'Active' on the current EDBC with the reason 'Indv App is Approved'.
- b. Program Level Reason
- c. County-specific information:

| County | Action | Document Description     | Number  | Template |
|--------|--------|--------------------------|---------|----------|
| Santa  | N/A    | General Assistance       | SC 588  | 502978   |
| Clara  |        | Repayment Responsibility | (01/03) |          |

#### 2. <u>Reason Code: XAF010 - Approved for First Two Trimesters of Pregnancy</u>

- a. Trigger Condition
  - i. This notice generates for the applicable counties when the program was 'Pending' and is now 'Active' on the current EDBC with the reason 'Approved for First Two Trimesters of Pregnancy'.
- b. Program Level Reason
- c. County-specific information:

| County          | Action   | Document Description                          | Number | Template |
|-----------------|----------|-----------------------------------------------|--------|----------|
| Contra<br>Costa | Approval | Approval of General<br>Assistance - Pregnancy | 101 3  | 12591    |

#### 3. <u>Reason Code: XAF340 - Restoration Application is Approved</u>

- a. Trigger Condition
  - i. This notice generates for the applicable counties when the program was 'Pending' and is now 'Active' on the current EDBC with the reason 'Restoration Application is Approved'.

- b. Program Level Reason
- c. County-specific information:

| County | Action   | Document Description               | Number              | Template |
|--------|----------|------------------------------------|---------------------|----------|
| Placer | Approval | Generic GA/GR Approval<br>- Placer | CalSAWS<br>1-Placer | 11633    |
| Sonoma | Approval | Generic GA/GR Approval<br>- Sonoma | CalSAWS<br>1-Sonoma | 12537    |

#### 4. <u>Reason Code: XAF409 - Pgm Approved and SSI/SSP is Pending/Applied.</u>

- a. Trigger Condition
  - i. This notice generates for the applicable counties when the program was 'Pending' and is now 'Active' on the current EDBC with the reason 'Pgm Approved and SSI/SSP is Pending/Applied'.
- b. Program Level Reason
- c. County-specific information:

| County             | Action   | Document Description                        | Number                           | Template |
|--------------------|----------|---------------------------------------------|----------------------------------|----------|
| Fresno             | Approval | Generic GA/GR Approval -<br>Fresno          | CalSAWS 1-<br>Fresno             | 11549    |
| Placer             | Approval | Generic GA/GR Approval -<br>Placer          | CalSAWS 1-<br>Placer             | 11633    |
| Santa Clara        | Approval | Generic GA/GR Approval -<br>Santa Clara     | CalSAWS 1-<br>Santa Clara        | 12034    |
| Santa Clara        | Approval | Approval of interim assistance              | GA 200                           | 12628    |
| Santa Cruz         | Approval | Generic GA/GR Approval -<br>Santa Cruz      | CalSAWS 1-<br>Santa Cruz         | 607311   |
| San Diego          | Approval | Generic GA/GR Approval - San<br>Diego       | CalSAWS 1-<br>San Diego          | 12721    |
| San Francisco      | Approval | Generic GA/GR Approval - San<br>Francisco   | CalSAWS 1-<br>San<br>Francisco   | 12667    |
| San Luis<br>Obispo | Approval | Generic GA/GR Approval - San<br>Luis Obispo | CalSAWS 1-<br>San Luis<br>Obispo | 11929    |
| Solano             | Approval | Generic GA/GR Approval -<br>Solano          | CalSAWS 1-<br>Solano             | 12129    |
| Sonoma             | Approval | Generic GA/GR Approval -<br>Sonoma          | CalSAWS 1-<br>Sonoma             | 12537    |
| Tulare             | Approval | Generic GA/GR Approval -<br>Tulare          | CalSAWS 1-<br>Tulare             | 12198    |
| Yolo               | Approval | Generic GA/GR Approval -<br>Yolo            | CalSAWS 1-<br>Yolo               | 12219    |

## 5. <u>Reason Code: XAF630 - Approved and in Drug Alcohol Treatment Facility</u>

a. Trigger Condition

- i. This notice generates for the applicable counties when the program was 'Pending' and is now 'Active' on the current EDBC with the reason 'Approved and in Drug Alcohol Treatment Facility'.
- b. Program Level Reason
- c. County-specific information:

| County             | Action   | Document Description                        | Number                          | Template |
|--------------------|----------|---------------------------------------------|---------------------------------|----------|
| San Luis<br>Obispo | Approval | Generic GA/GR Approval<br>- San Luis Obispo | CalSAWS<br>1-San Luis<br>Obispo | 11929    |

#### 6. <u>Reason Code: XAN428 - Approval of Last Date of Aid.</u>

- a. Trigger Condition
  - i. This notice generates for the applicable counties when the program was 'Pending' and is now 'Active' on the current EDBC with the reason 'Approval of Last Date of Aid'.
- b. Program Level Reason
- c. County-specific information:

| County     | Action   | Document Description                        | Number  | Template |
|------------|----------|---------------------------------------------|---------|----------|
| Sacramento | Approval | Approval of Aid to<br>Payday Benefit Notice | SC 610G | 608821   |

## 7. <u>Reason Code: XAN656 - Board and Care App is Approved</u>

- a. Trigger Condition
  - i. This notice generates for the applicable counties when the program was 'Pending' and is now 'Active' on the current EDBC with the reason 'Shelter Cost not Allowed for Property Manager or Agent'.
- b. Program Level Reason
- c. County-specific information:

| County | Action   | Document Description | Number | Template |
|--------|----------|----------------------|--------|----------|
| Santa  | Approval | GA Board and Care    | GA 909 | 12068    |
| Clara  |          | Approved             |        |          |

## 2.5.5 Financial overall flow

An updated financial overall flow including financial functionalities designed in phase 2 batch 4 and 5 is added to the Visio document. Please refer the <u>Rules</u> <u>Flow Diagram</u> in the Appendix section on how to open and navigate the Visio diagram.

## 2.5.6 Now Testable Features

The following is a list of assumptions that was added in phase 2 of features that could not be tested and can now be tested.

- 1. Financial other person functionality cannot be tested in 21.11 release due to the outputs from this functionality are used in SCR CA-229096.
- 2. Drug and Alcohol use case is not implemented. So, the 'Zero Grant Flag' cannot be evaluated, and the status reason 'Individual in Approved Drug and Alcohol Trtmnt Fclty Pay Zero Grant' cannot be tested.
- 3. Status reason for Lumpsum POI cannot be tested until phase 3.
- 4. The following status reason and any functionality related it or the condition 'The individual is applying for GA/GR program and is applying (with parent or Caretaker relative')' cannot be tested until phase 2 batch 5 SCR CA-233488.
  - XAS768 Parent/Caretaker not applying,
  - XAN519 Person is Single.

Note: Please see Visio document of CA-233488 for updated condition of the status reasons.

## **3 SUPPORTING DOCUMENTS**

| Number | Functional Area                           | Description                                     | Attachment                        |
|--------|-------------------------------------------|-------------------------------------------------|-----------------------------------|
| 1.     | GAGR Grant<br>Additional<br>Functionality | Multiple Budget scenario for EDBC summary page. | Multiple<br>Budgets-Scenarios.xls |

# **REQUIREMENT**

# 4.1 Migration Requirements

| DDID<br># | REQUIREMENT TEXT                                                                                                    | Contractor Assumptions                                                                                                    | How Requirement<br>Met                                                                          |
|-----------|----------------------------------------------------------------------------------------------------|----------------------------------------------------------------------------------------------------|-------------------------------------------------------------------------------------------------|
| 2314      | The CONTRACTOR shall<br>update the CalSAWS<br>Software to determine<br>the benefit levels,<br>resource limits and<br>benefit allocation<br>amounts (housing,<br>utility, etc.) based on<br>each counties GA/GR<br>eligibility determination<br>rules with updates<br>through security rights.<br>Eligibility determination<br>rules shall include the<br>following:<br>1) Residency<br>2) Income<br>3) Aid paid pending<br>4) Immediate need<br>5) Property/resource<br>6) Deductions<br>7) Household<br>composition/Assistance<br>Unit<br>8) Aid codes<br>9) Hearings<br>10) Sanctions<br>11) Non-compliances<br>12) Living Arrangement<br>13) Citizenship<br>14) Expenses<br>15) Special Need | Eligibility:<br>The existing 705 rules/attributes<br>shared by DXC will be<br>consolidated by functionality<br>into 110 rules in CalSAWS but still<br>providing the existing flexibility<br>available to the County Admin<br>to turn on or off a functionality<br>specific to their county. The<br>breakdown of the complexity is<br>as shown below<br>Create new<br>21 Difficult rules<br>24 Medium rules<br>13 Easy rules<br>Modify existing<br>14 Difficult rules<br>23 Medium rules<br>15 Easy rules<br>Batch/Interfaces<br>Up to 20 new Batch sweeps will<br>be created in CalSAWS to<br>handle the MU triggers that is<br>currently existing for CalWIN GR<br>program<br>Note: This does not include data<br>collection MU trigger since<br>CalSAWS as a system does not<br>support Data Collection batch<br>triggers for all programs<br>including GR. | The following<br>subsequent Rules<br>migrated in this<br>SCR will met<br>these<br>requirements. |

| DDID<br># | REQUIREMENT TEXT | Contractor Assumptions                                                                                                    | How Requirement<br>Met |
|-----------|------------------|----------------------------------------------------------------------------------------------------|------------------------|
|           |                  | Fiscal<br>Existing CalSAWS Fiscal<br>framework will be leveraged for<br>the new CalWIN GR program for<br>benefit Issuance, Claiming and<br>Adjustments. |                        |
|           |                  |                                                                                                    |                        |

# **5 MIGRATION IMPACTS**

General Assistance/General Relief functionality will be implemented as a new program for the 57 counties excluding Los Angeles County. Los Angeles GA/GR functionality will not be modified.

# 6 APPENDIX

## 6.1 Rules Flow Diagram

Viewing Visio Document in Internet Explorer

- 1. This is applicable for Laptops/Desktops that do not have Microsoft Visio software installed.
- 2. Once you double click the attachment or right click and open with Internet Explorer the Visio will open in internet explorer.
- 3. \*If opening the Visio file from the SharePoint link the Visio file will need to be downloaded first then open with the downloaded file with internet explorer.
- 4. The following prompt will appear if opening the downloaded Visio file.

| Internet                                                     | Explorer Security X                                                                                                    |  |  |  |  |  |  |
|--------------------------------------------------------------|----------------------------------------------------------------------------------------------------|--|--|--|--|--|--|
| A website wants to open web<br>content using this program on |                                                                                                    |  |  |  |  |  |  |
|                                                              | This program will open outside of Protected mode. Internet Explorer's<br><u>Protected mode</u> helps protect your computer. If you do not trust this website, do not open this program. |  |  |  |  |  |  |
| Name: Microsoft Windows<br>Publisher: Microsoft Corporation  |                                                                                                    |  |  |  |  |  |  |
|                                                              | Do not show me the warning for this program again                                                                                                    |  |  |  |  |  |  |
|                                                              | Allow Don't allow                                                                                                    |  |  |  |  |  |  |

- 5. Click 'Allow' to open the file on Internet Explorer.
- 6. The internet Explorer will open with the below pop up in the bottom of the page

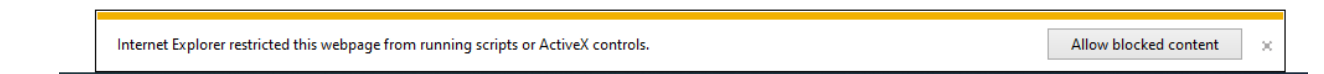

- 7. Click Allow Blocked Content.
- 8. Once the Visio opens in Internet Explorer, select the tab at the bottom and navigate using the buttons highlighted below for the appropriate rules (in this case Included Individual)

| Identity Check Page 1 of 2 │ Identity Check Page 2 of 2 │ | Included Individual |
|-----------------------------------------------------------|---------------------|
|-----------------------------------------------------------|---------------------|

9. Click the layer icon circled in red color below

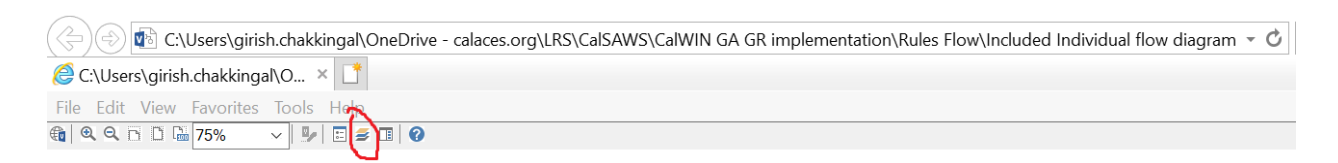

10. Once the layers button is clicked the Properties box will pop up.

| Properties         |                 |             |             |       | ×  |
|--------------------|-----------------|-------------|-------------|-------|----|
| Shape Properties [ | Display Layers  | Comments    |             |       |    |
| Layers for page: 1 | ncluded Individ | ual         |             |       | 0  |
| Layer Name         |                 |             | Show        | Color | ^  |
| Alameda            |                 |             |             |       |    |
| AllCounties        |                 |             | ~           |       |    |
| Connector          |                 |             |             |       |    |
| Contra Costa       |                 |             |             |       |    |
| Flowchart          |                 |             |             |       |    |
| Fresno             |                 |             |             |       | ~  |
| Transparency:      |                 | 0%          | Layer color |       | ]• |
|                    | AU              | as an Adult |             | N     | ~  |

11. Then click the county name that is applicable to you, in this case Alameda

| Properties       |         |            |          |                     |       |        |
|------------------|---------|------------|----------|---------------------|-------|--------|
| Shape Properties | Display | Layers     | Comments |                     |       |        |
| Layers for page: | Include | d Individu | lal      |                     |       | ?      |
| Layer Name       |         |            |          | Show                | Color | ^      |
| Alameda          |         |            |          | <b>~</b>            |       |        |
| AllCounties      |         |            |          |                     |       |        |
| Connector        |         |            |          |                     |       |        |
| Contra Costa     |         |            |          |                     |       |        |
| Flowchart        |         |            |          |                     |       |        |
| Fresno           |         |            |          |                     |       | $\sim$ |
| Iransparency:    |         |            | 0%       | Layer <u>c</u> olor |       |        |

12. Once you select Alameda and close the properties pop up (by clicking the x button at top right corner like closing a tab or window) the flow diagram will show only the rules /functionalities applicable to Alameda.

#### Viewing Visio Document in Microsoft Visio

- 1. This is applicable for Laptops/Desktops that do have Microsoft Visio software installed
- 2. Once you double click the attachment or right click and open with Visio then it will open in Microsoft Visio
- 3. Once the Visio opens in Internet Explorer, select the tab at the bottom and navigate using the buttons highlighted below for the appropriate rules (in this case Included Individual)

| ◀ ◀ ▶ ▶ │ / Identity Check Page 1 of 2 | / Identity Check Page 2 of 2 | Included Individual |
|----------------------------------------|------------------------------|---------------------|
|----------------------------------------|------------------------------|---------------------|

4. On the right side of the flow diagram the counties names will be displayed as shown below

#### **All Counties**

| Alameda           |  |
|-------------------|--|
| 🗌 Contra Costa    |  |
| Fresno            |  |
| Corange           |  |
| Placer            |  |
| Sacramento        |  |
| Con Diego         |  |
| Sali Diego        |  |
| San Francisco     |  |
| 🗌 San Luis Obispo |  |
| SanMateo          |  |
| 🗆 Santa Barbara   |  |
| Santa Clara       |  |
|                   |  |
| Santa Cruz        |  |
| Solano            |  |
| Sonoma            |  |
|                   |  |
| Tulare            |  |
| Ventura           |  |
|                   |  |

5. Then click the county name that is applicable to you, in this case Alameda as shown below

| Alameda         |  |  |  |  |  |  |
|-----------------|--|--|--|--|--|--|
| ✓ Alameda       |  |  |  |  |  |  |
| 🗌 Contra Costa  |  |  |  |  |  |  |
| Fresno          |  |  |  |  |  |  |
| Corange         |  |  |  |  |  |  |
| Placer          |  |  |  |  |  |  |
| Sacramento      |  |  |  |  |  |  |
| San Diego       |  |  |  |  |  |  |
| San Francisco   |  |  |  |  |  |  |
| San Luis Obisno |  |  |  |  |  |  |
| SanMateo        |  |  |  |  |  |  |
| Santa Barbara   |  |  |  |  |  |  |
| Santa Darbara   |  |  |  |  |  |  |
|                 |  |  |  |  |  |  |
|                 |  |  |  |  |  |  |
| Solano          |  |  |  |  |  |  |
| Sonoma          |  |  |  |  |  |  |
| Tulare          |  |  |  |  |  |  |
| Ventura         |  |  |  |  |  |  |

6. Once you select Alameda the flow diagram will show only the rules /functionalities applicable to Alameda.

## 6.2 Reference Table

Reference table for CT73 (Program status reason) and corresponding status reason in this design document. This table shows the values for the new columns added.

- a. Key:
  - i. GR Priority
    - 01. The lower the number the higher the priority
  - ii. GR Program Role
    - 01. FE This indicator means the status reason will change the person role to FRE - 'Financially Responsible – Excluded'
    - 02. FI This indicator means this status reason will change the person role to FRI 'Financially Responsible – Included'
    - 03. MM This indicator means this status reason will change the person role to MMO 'Medi-Cal Member Only'
    - 04. UP This indicator means this status reason will change the person role to UP 'Unaided Person'
  - iii. GR Close Person

- 01. CanCloseBoth Indicator means this status reason can close both person and program level.
- 02. Y indicator means this status reason can close the person.
- iv. GR Close Program
  - 01. CanCloseBoth Indicator means this status reason can close both person and program level.
  - 02. Y Indicator means this status reason can close the program.
- v. General Relief
  - 01. Y -Indicator means this status reason will be applicable for CalWIN General Relief Program

| CalWIN<br>Status | GR<br>Priority | CalSAWs Status<br>(Status Reason)                 | Set by<br>Eligibility | GA/GR<br>Program<br>Role | GA/GR<br>Close<br>Person | GA/GR<br>Close<br>Program | General<br>Relief | Use<br>Case     |
|------------------|----------------|---------------------------------------------------|-----------------------|--------------------------|--------------------------|---------------------------|-------------------|-----------------|
|                  |                |                                                   |                       |                          |                          |                           |                   |                 |
| E10062           |                | Indv App is<br>Approved                           | Ν                     |                          |                          |                           | Y                 | Approval<br>NOA |
|                  |                | Approved for                                      |                       |                          |                          |                           |                   |                 |
|                  |                | Trimesters of                                     |                       |                          |                          |                           |                   | Approval        |
| XAF010           |                | Pregnancy                                         | Ν                     |                          |                          |                           | Y                 | NOA             |
| XAF340           |                | Restoration<br>Application is<br>Approved         | Ν                     |                          |                          |                           | Y                 | Approval<br>NOA |
| XAF409           |                | Pgm Approved<br>and SSI/SSP is<br>Pending/Applied | Ν                     |                          |                          |                           | Y                 | Approval<br>NOA |
| X 4 5 4 3 0      |                | Approved and in<br>Drug Alcohol<br>Treatment      | N                     |                          |                          |                           | v                 | Approval        |
| 741.020          |                |                                                   |                       |                          |                          |                           | l                 | NOA             |
| XAN428           |                | Approval of Last<br>Date of Aid                   | N                     |                          |                          |                           | Y                 | Approval<br>NOA |
| XAN656           |                | Board and Care<br>App is Approved                 | N                     |                          |                          |                           | Y                 | Approval<br>NOA |

## 6.3 CalWIN RT table search reference (used by developers)

This table has how CalWIN currently search for county defined values used in EDBC. Developers will use this information to get the required values in CalSAWS.

| Use Case                       | CalSAWs<br>Table           | Description (summary of what we are doing in this table)                                                                                                    | Example                                                                                                    | Category ID |
|--------------------------------|----------------------------|----------------------------------------------------------------------------------------------------|----------------------------------------------------------------------------------------------------|-------------|
| Special<br>Need<br>Eligibility | Special<br>Need<br>expense | The table 'GAGR Special Need<br>expense' is used to retrieve the<br>grant amount for a CalWIN<br>County.<br>The county code (CT 18) and<br>the Need type (CT 200) will be<br>used to retrieve the GA<br>Amount. | Example:<br>Get Contra Costa (07)<br>defined 'maximum<br>cremation cost amount'/<br>'GR budget net grant<br>amount' for the need type:<br>'Indigent cremation' (IC).<br>Search:<br>Grant Amount<br>From:<br>Code Detail Table<br>Where:<br>Need Type: IC<br>County: 07<br>Result:<br>Grant Amount = 825<br>Contra Costa (07)<br>'maximum cremation cost<br>amount'/ 'GR budget net | 10662       |
|                                |                            |                                                                                                    | type: 'Indigent cremation'<br>(IC) is 825.                                                                                                    |             |